- Acessar o Fácil Hortolândia;
- Realizar o seu cadastro, ou entrar usando sua conta do google (caso já tenha o cadastro no sistema, é só logar no site);
- A seguir completar o seu cadastro, fornecendo as informações que o sistema solicitar.

| Hortolândia <b>F</b> a                                             | ácil   |
|--------------------------------------------------------------------|--------|
| Entre no Sistema                                                   |        |
| Émail                                                              |        |
| Senha                                                              |        |
| Manter Conectado                                                   | Entrar |
| - OU -                                                             |        |
| G Entrar usando sua conta do Google                                |        |
| Esqueci minha senha<br>Fazer um novo cadastro<br>Validar documento |        |
|                                                                    |        |
|                                                                    |        |
|                                                                    |        |
|                                                                    |        |
|                                                                    |        |

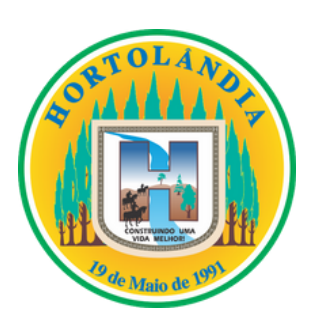

•

|     | Hortolândia <b>Fa</b>                                                                                                    | ácil   |  |
|-----|----------------------------------------------------------------------------------------------------|--------|--|
|     | Entre no Sistema<br>Email<br>Senha                                                                                                    |        |  |
| ☆ ☆ | Manter Conectado<br>- OU -<br>G Entrar usando sua conta do Google<br>Esqueci minha senha<br>Fazer um novo cadastro<br>Validar documento | Entrar |  |

- Dentro da sua página no sistema, clicar no campo "Ficha Informativa", localizado no canto esquerdo da sua tela, no menu de opções;
  - Ao clicar em Ficha Informativa selecione a opção abaixo descrita como "solicitar ficha".

| (     Hortolândia Fácil     | ≡                 |                               |                       |                  |                 |
|-----------------------------|-------------------|-------------------------------|-----------------------|------------------|-----------------|
| 8                           | Início            |                               |                       |                  |                 |
| Busca por protocolo Q       | 0                 |                               |                       | 6                |                 |
| MENU                        | Solicitações em   | Análise                       |                       | Solicitações Agu | iardando Pagan  |
| # Início                    |                   | Listar todos os registros 🤂   |                       |                  | Listar todos os |
| Solicitações em Análise     | Últimas 10 so     | olicitações em análise e a    | guardando pagar       | nento            |                 |
| \$ Aguardando Pagamento     | Protocolo         | Serviço                       | Status                |                  | Data Solicitaçã |
| 🗶 Com Pendências            |                   | Ficha Informativa             | Aguardando Pagame     | ento             |                 |
| 🖌 Solicitações Concluídas   |                   | Ficha Informativa             | Aguardando Pagame     | ento             |                 |
| Joinchações concluidas      | _                 | Ficha Informativa             | Aguardando Pagame     | ento             |                 |
| Ficha Informativa           | -                 | Ficha Informativa             | Aguardando Pagame     | ento             |                 |
| Listar Fichas               |                   | Ficha Informativa             | Aguardando Pagame     | ento             |                 |
| i Sobre a Ficha Informativa |                   | Ficha Informativa             | Aguardando Pagame     | ento             |                 |
| 🕲 FUMCRIA <                 | Total de Registro | s:                            |                       |                  |                 |
| 🖻 Licitações 🛛 <            |                   |                               |                       |                  |                 |
| 関 Zoneamento 🛛 🤇            |                   |                               |                       |                  |                 |
| 🞐 Meio Ambiente 🛛 <         |                   |                               |                       |                  |                 |
| i Sobre Hortolândia Fácil   |                   |                               |                       |                  |                 |
|                             |                   |                               |                       |                  |                 |
|                             |                   |                               |                       |                  |                 |
|                             | Prefeitura Munici | pal de Hortolândia. Departame | ento de Tecnologia da | Informação.      |                 |

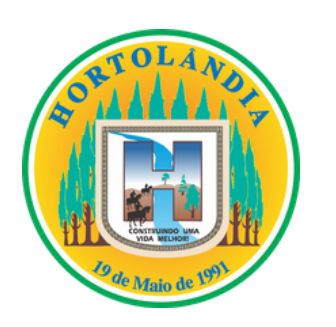

•

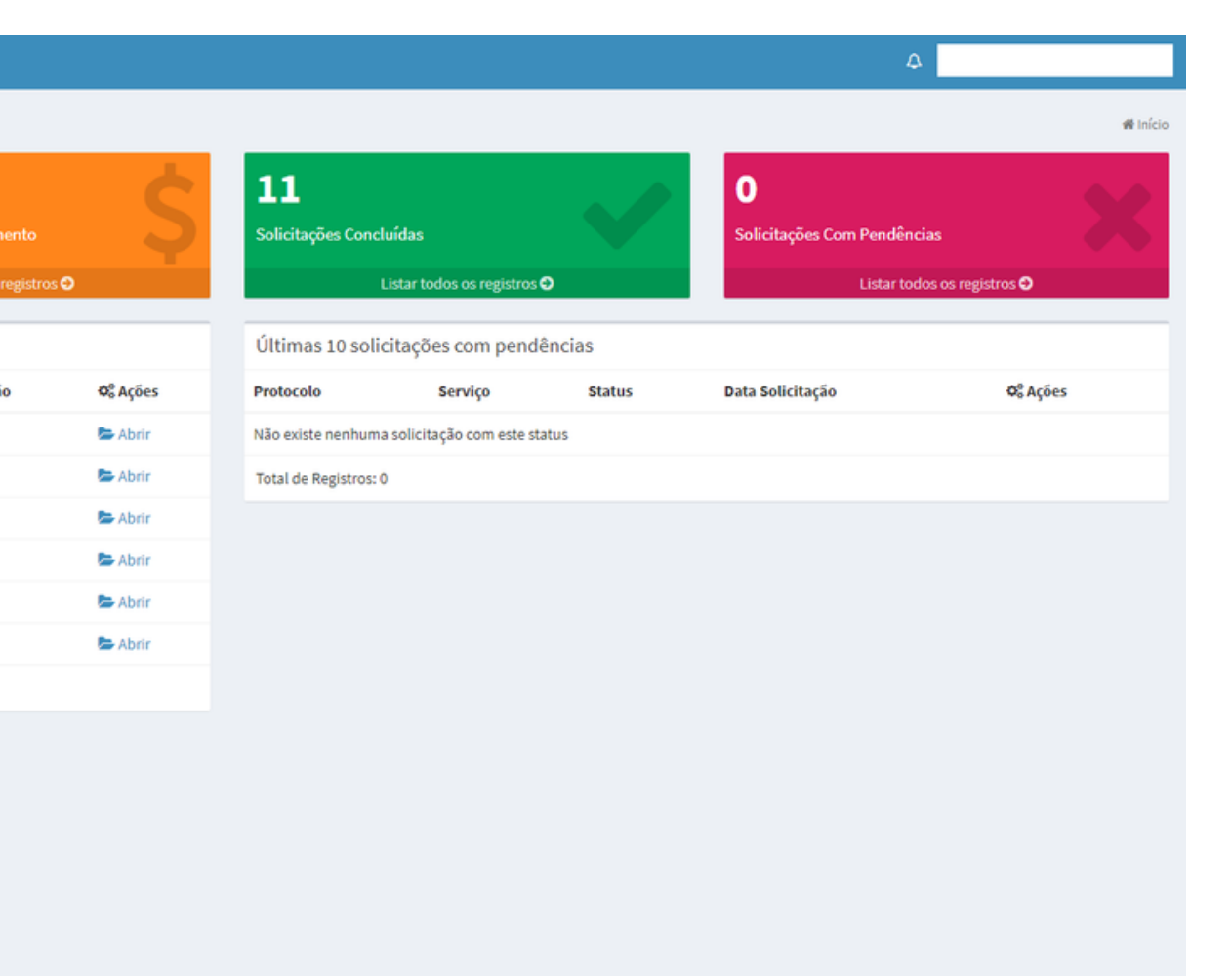

v1.0

- Agora será necessário inserir o código do contribuinte do seu imóvel no campo indicado;
- Após a inserção, seguir o processo clicando em 'enviar".

| () Hortolândia <b>Fácil</b>                 | ≡                                                                              |
|---------------------------------------------|--------------------------------------------------------------------------------|
| 8                                           | Nova Ficha Informativa                                                         |
| Busca por protocolo Q                       | Inscrição do Imóvel *                                                          |
| MENU                                        |                                                                                |
| 骨 Início                                    | cancelar                                                                       |
| Solicitações em Análise                     |                                                                                |
| \$ Aguardando Pagamento                     |                                                                                |
| X Com Pendências                            |                                                                                |
| <ul> <li>Solicitações Concluídas</li> </ul> |                                                                                |
| হ্ট Ficha Informativa 🗸 🗸                   |                                                                                |
| i 🗮 Listar Fichas                           |                                                                                |
| + Solicitar Ficha                           |                                                                                |
| i Sobre a Ficha Informativa                 |                                                                                |
| FUMCRIA <                                   |                                                                                |
| 🖹 Licitações 🛛 <                            |                                                                                |
| 🗎 Zoneamento 🛛 <                            |                                                                                |
| 🗯 Meio Ambiente 🛛 <                         |                                                                                |
| i Sobre Hortolândia Fácil                   |                                                                                |
|                                             |                                                                                |
|                                             |                                                                                |
|                                             |                                                                                |
|                                             | Prefeitura Municipal de Hortolândia. Departamento de Tecnologia da Informação. |

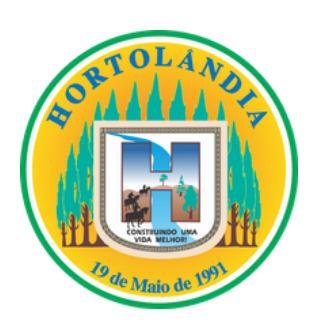

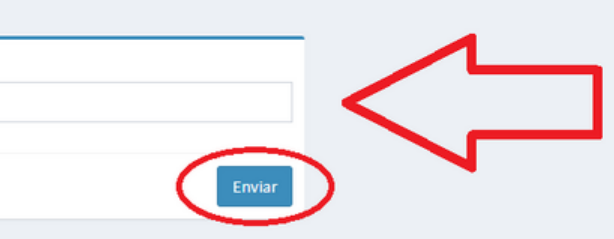

# Painel > Ficha Informativa > Nova Ficha Informat

- Com o código do contribuinte fornecido, o sistema já identificará as informações referentes ao seu lote, e apresentará as mesmas no campo "informações da inscrição" localizado no canto superior direito da tela;
- No campo "Nova Solicitação de Ficha Informativa", você vai preencher as informações de acordo com o seu lote;
- Atenção: Ao selecionar a testada principal, se atente para selecionar a rua a qual você quer que seja dada a numeração do seu lote.
- A atividade pretendida, é o motivo para o qual você está solicitando a ficha, Exemplo: Para Ligação de água e Luz.

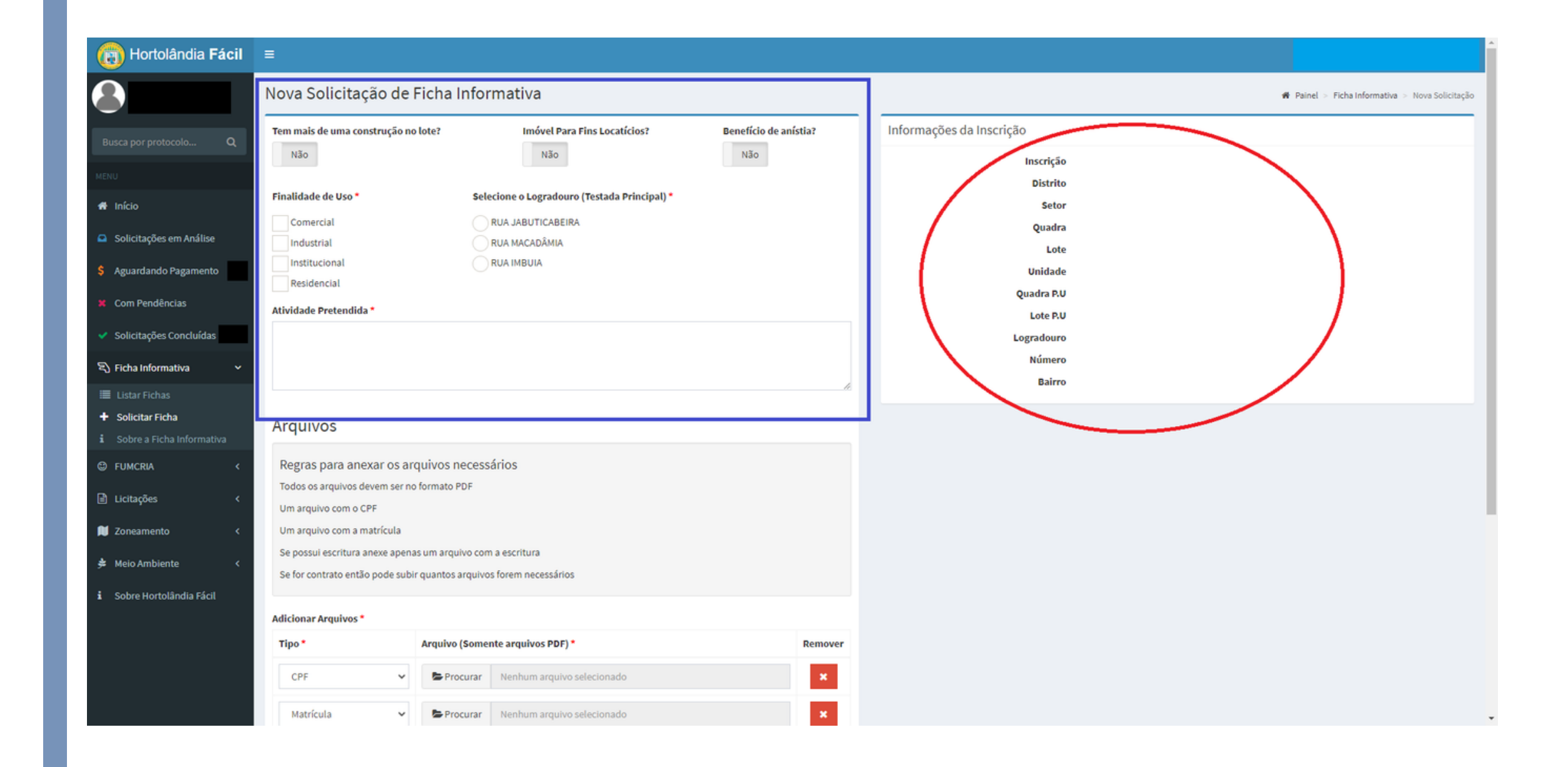

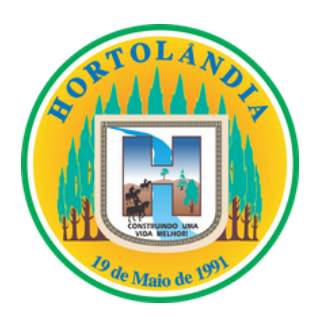

- Em "Arquivos" você vai anexar os documentos necessários para a solicitação, estes são obrigatoriamente: o CPF do proprietário do imóvel e a Matrícula atualizada do imóvel;
- Caso você necessite anexar mais algum documento para comprovar a sua titularidade sob o imóvel, (como por exemplo o contrato de compra e venda ou a escritura do lote) ao clicar na opção "mais arquivos" em verde, logo abaixo das abas já fornecidas, você poderá incluir outros tipos de documentos;
  - Caso haja necessidade de informar alguma observação, existe o campo de observação posicionado no final da página (campo de preenchimento opcional);
- Para efetuar a solicitação é necessário ler o termo de responsabilidade e após a leitura, aceitar o mesmo, feito isto é só clicar em "enviar".

| <ul> <li>Solicitações Concluidas</li> </ul> |                                  |                    |                                |   |  |
|---------------------------------------------|----------------------------------|--------------------|--------------------------------|---|--|
| হ্ব Ficha Informativa 🛛 🗸                   |                                  |                    |                                |   |  |
| 🔳 Listar Fichas                             |                                  |                    |                                |   |  |
| + Solicitar Ficha                           | Arauivos                         |                    |                                |   |  |
| i Sobre a Ficha Informativa                 |                                  |                    |                                |   |  |
| 🕲 FUMCRIA 🛛 <                               | Regras para anexar os ar         | quivos necess      | ários                          |   |  |
| Pa Licitaçãos                               | Todos os arquivos devem ser no   | o formato PDF      |                                |   |  |
|                                             | Um arquivo com o CPF             |                    |                                |   |  |
| 📜 Zoneamento <                              | Um arquivo com a matrícula       |                    |                                |   |  |
| 🛎 Meio Ambiente 🛛 <                         | Se possui escritura anexe apena  | as um arquivo com  | n a escritura                  |   |  |
|                                             | Se for contrato então pode subi  | ir quantos arquivo | s forem necessários            |   |  |
| i Sobre Hortolândia Fácil                   |                                  |                    |                                |   |  |
|                                             | Adicionar Arquivos *             |                    |                                |   |  |
|                                             | Тіро *                           | Arquivo (Some      | nte arquivos PDF) *            |   |  |
|                                             | CPF 🗸                            | Procurar           | Nenhum arquivo selecionado     |   |  |
|                                             | Matrícula 🗸 🗸                    | Procurar           | Nenhum arquivo selecionado     |   |  |
|                                             |                                  |                    |                                |   |  |
|                                             | Observação (anglenal)            |                    |                                |   |  |
|                                             | Observação (opcional)            |                    |                                |   |  |
|                                             |                                  |                    |                                |   |  |
|                                             |                                  |                    |                                |   |  |
|                                             | Termo de responsabilidade *      |                    |                                |   |  |
|                                             | Não aceito                       |                    |                                | l |  |
|                                             |                                  |                    |                                |   |  |
|                                             | cancelar                         |                    |                                |   |  |
|                                             |                                  |                    |                                |   |  |
|                                             |                                  |                    |                                |   |  |
|                                             | Prefeitura Municipal de Hortolân | dia. Departament   | o de Tecnologia da Informação. |   |  |
|                                             |                                  |                    |                                |   |  |

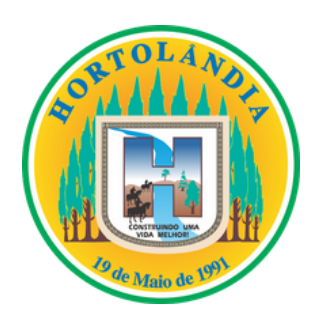

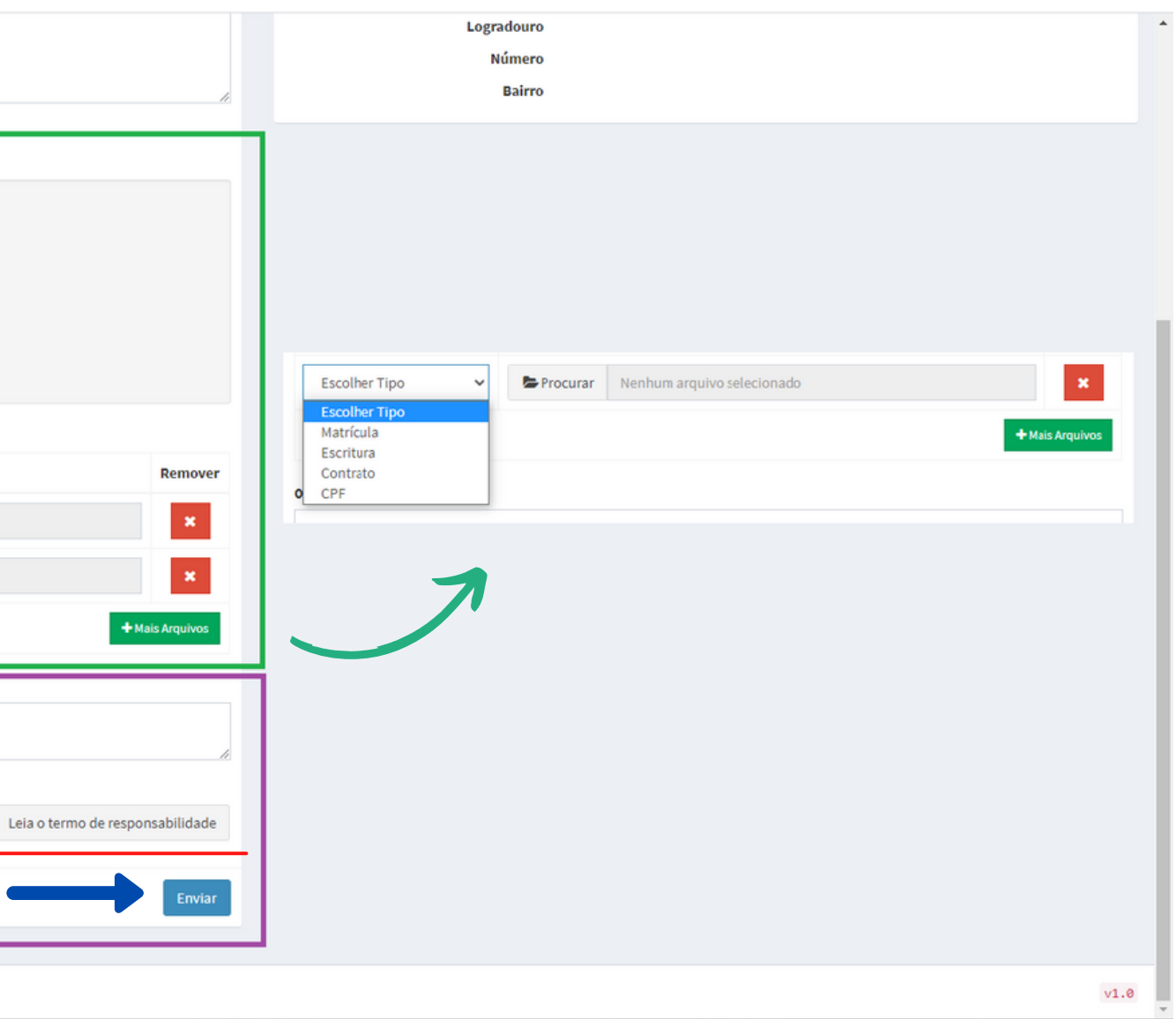

 Ao finalizar a solicitação da Ficha Informativa, se atente as informações que serão apresentadas referente ao pagamento e status da sua solicitação com o número de protocolo da mesma (no campo superior da tela);

No campo "Informações da Solicitação" constará tudo o que você forneceu de informação para a sua solicitação da Ficha;

 Na opção Histórico, você vai poder acompanhar todos os status de atualização da sua solicitação.

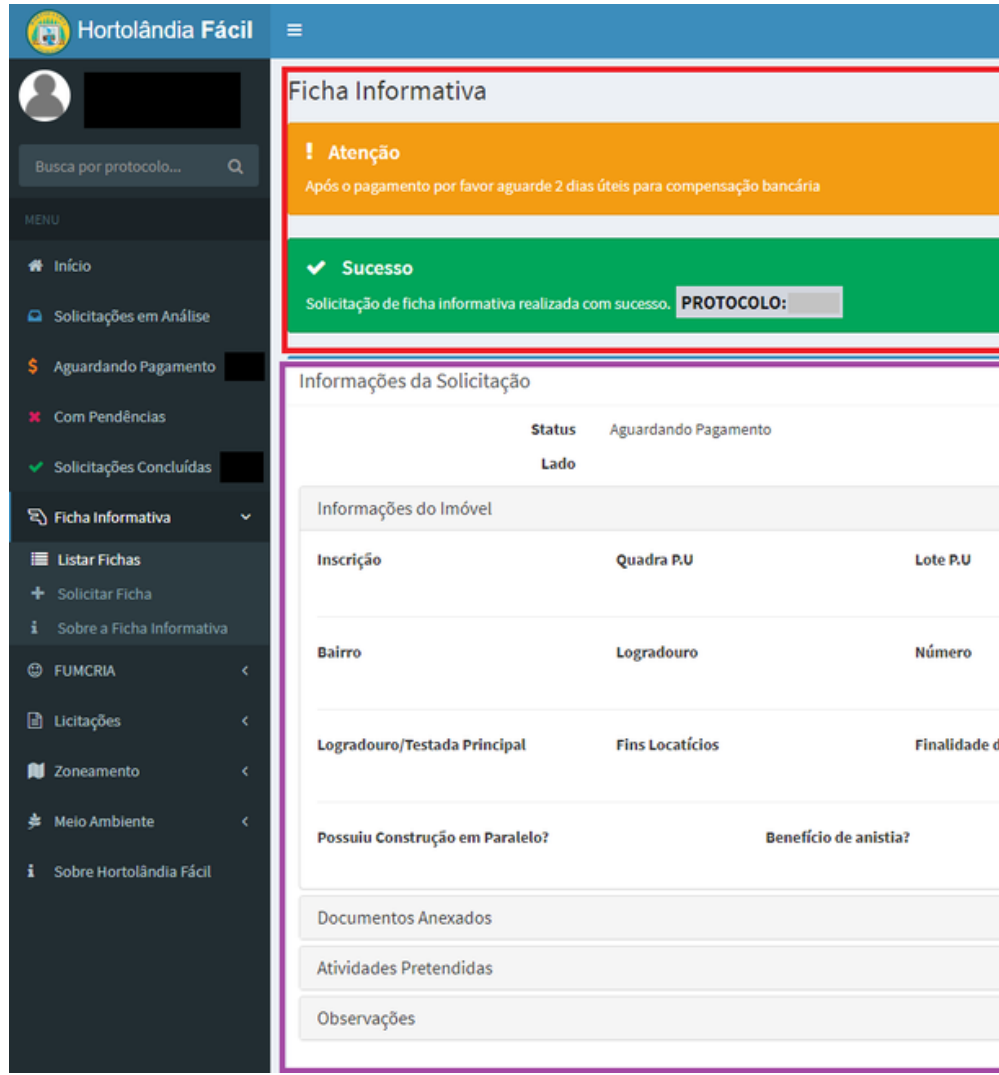

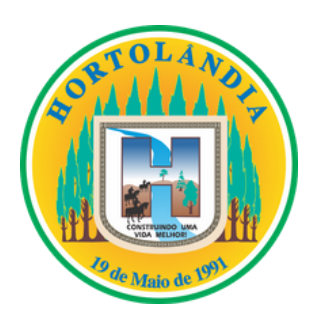

•

|           |            |                                                                    | 4                              |                     |
|-----------|------------|--------------------------------------------------------------------|--------------------------------|---------------------|
|           |            |                                                                    | 🏶 Painel > Fichas Informativas | > Ficha Informativa |
|           |            |                                                                    |                                |                     |
|           |            |                                                                    |                                |                     |
|           |            |                                                                    |                                |                     |
|           |            |                                                                    |                                |                     |
| PROTOCOLO | Histórico  | 0                                                                  |                                |                     |
|           | 18 de jane | eiro de 2021                                                       |                                |                     |
|           | 6          | Aguardando Pagamento                                               |                                | Ø 09:17             |
|           | Ť          | Solicitação realizada com sucesso. Estamos aguardando o pagamento. |                                |                     |
|           | 0          |                                                                    |                                |                     |
|           |            |                                                                    |                                |                     |
|           |            |                                                                    |                                |                     |
| e Uso     |            |                                                                    |                                |                     |
|           |            |                                                                    |                                |                     |
|           |            |                                                                    |                                |                     |
|           |            |                                                                    |                                |                     |
|           |            |                                                                    |                                |                     |
|           |            |                                                                    |                                |                     |
|           |            |                                                                    |                                |                     |

- No menu de opções no canto esquerdo da tela, selecione a opção "Aguardando pagamento", neste campo você vai ter acesso as suas solicitações e seus respectivos boletos;
- Em "Abrir" você será direcionado novamente as informações da sua solicitação e o histórico da mesma;
- O boleto de pagamento da solicitação da ficha, fica disponível no menu ações, logo ao lado da opção "abrir" apresentada anteriormente;
- ATENÇÃO: O prazo de compensação do boleto são de 2 dias úteis, só após a compensação do boleto que a ficha chega ao sistema de aprovação.

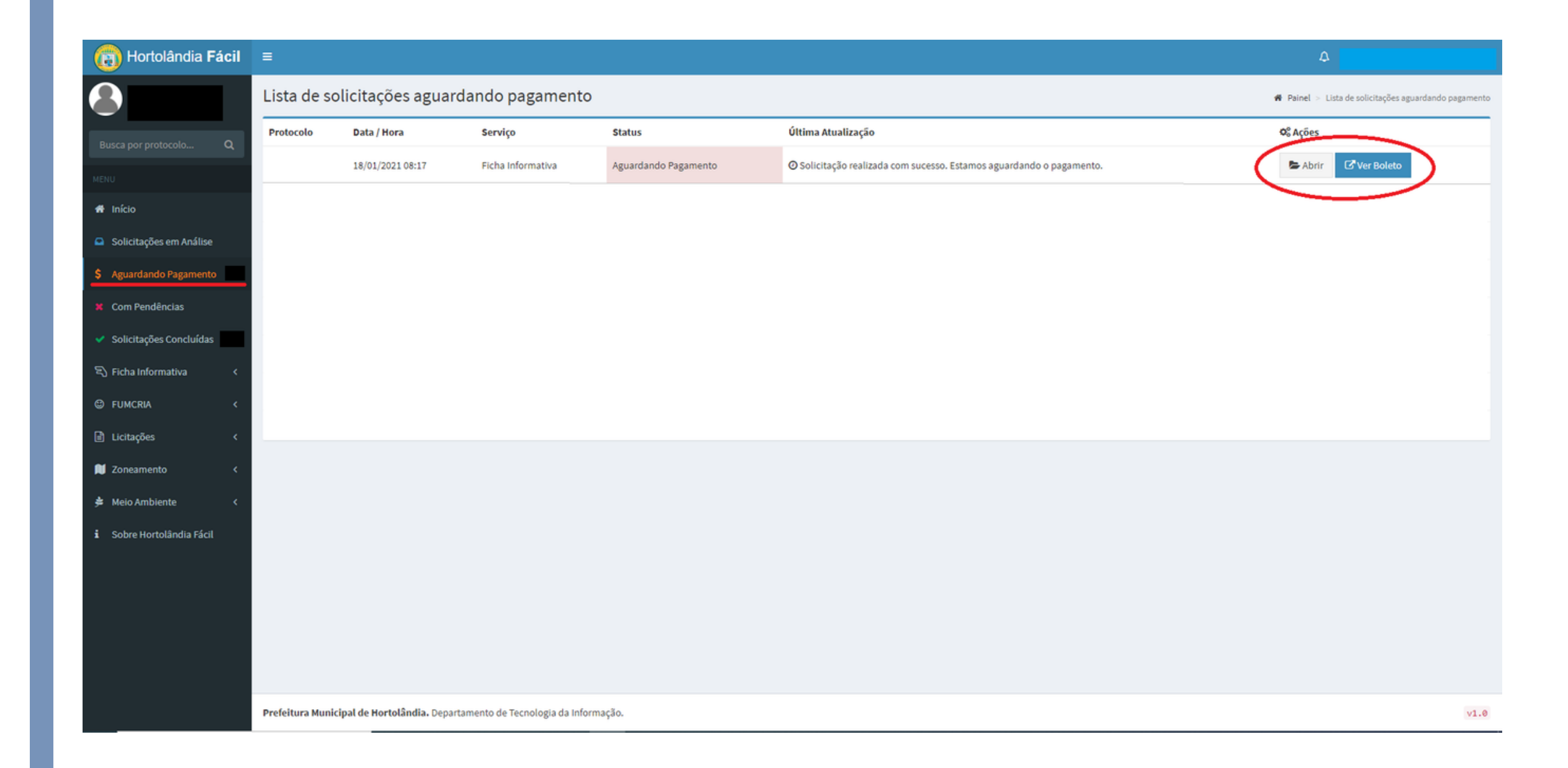

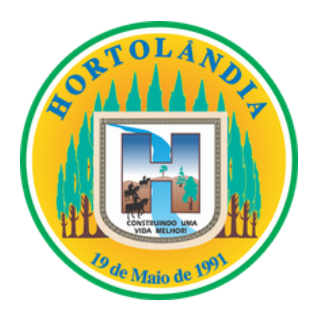

- Quando sua solicitação for concluída, ela constará na opção "solicitações concluídas" no menu do canto esquerdo da tela;
- Em "Listas de solicitações concluídas" todas as suas solicitações concluídas estarão presentes;
- Para fazer o download da sua ficha, basta clicar na opção "baixar ficha informativa" ícone em verde, que seu download começara em seguida;

Com sua Ficha Concluída basta imprimir e apresentar o documento nos órgãos responsáveis pelos procedimentos seguintes, como a SABESP e a CPFL.

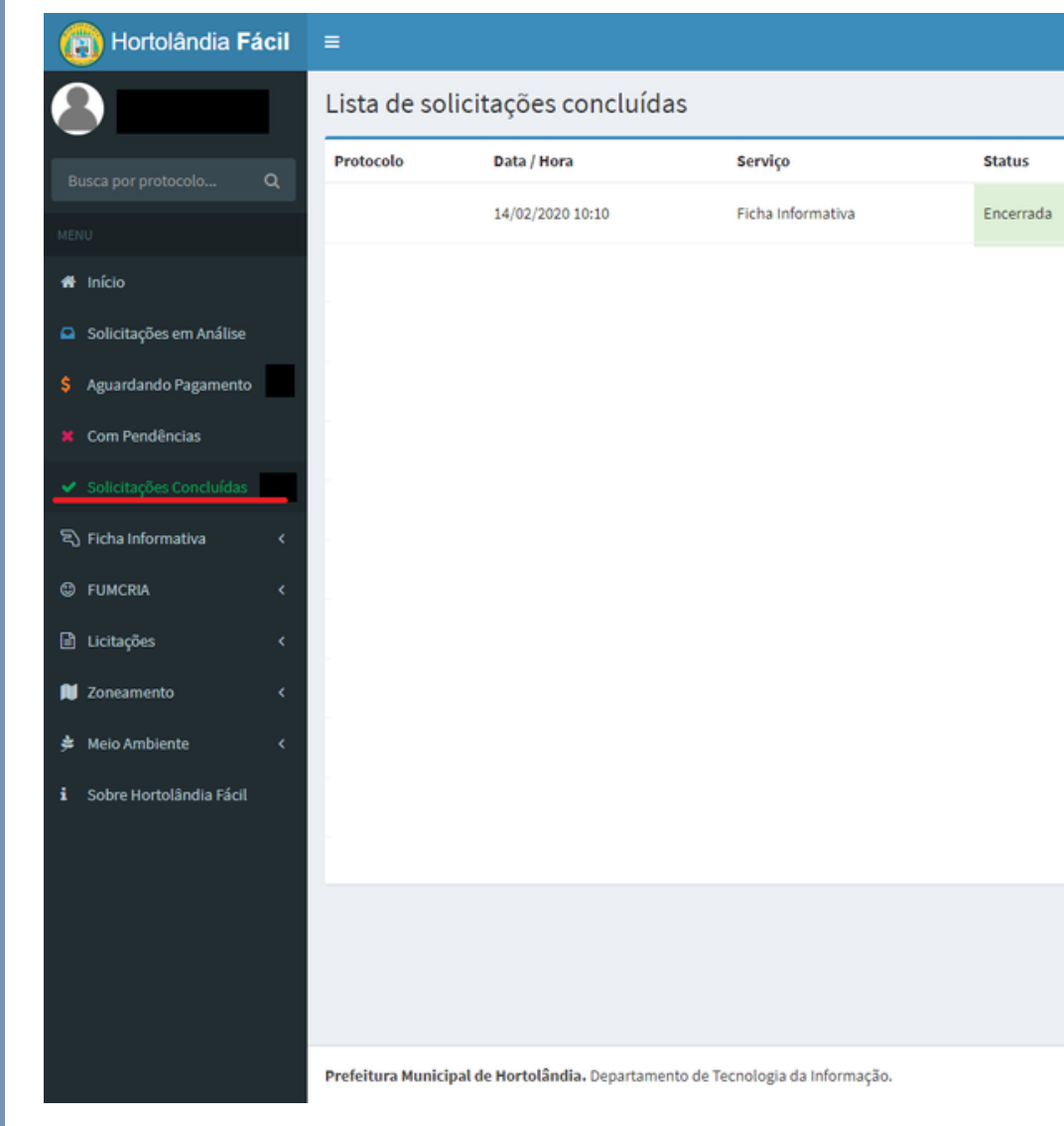

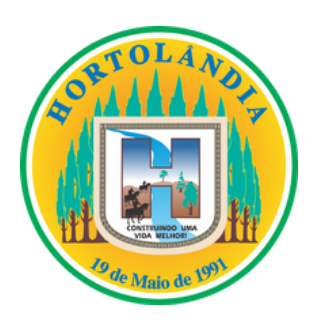

•

|                                          |                                  | ۵                                   |           |
|------------------------------------------|----------------------------------|-------------------------------------|-----------|
|                                          |                                  | 🕷 Painel > Lista de solicitações co | vncluídas |
| Última Atualização                       | ¢₀ Ações                         |                                     |           |
| ⊙ Ficha encerrada pelo prazo de validade | Abrir 📥 Baixar Ficha Informativa | $\triangleright$                    |           |
|                                          |                                  |                                     |           |
|                                          |                                  |                                     |           |
|                                          |                                  |                                     |           |
|                                          |                                  |                                     |           |
|                                          |                                  |                                     |           |
|                                          |                                  |                                     |           |
|                                          |                                  |                                     |           |
|                                          |                                  |                                     |           |
|                                          |                                  |                                     |           |
|                                          |                                  |                                     |           |
|                                          |                                  |                                     |           |
|                                          |                                  |                                     |           |
|                                          |                                  |                                     |           |
|                                          |                                  |                                     |           |
|                                          |                                  |                                     |           |
|                                          |                                  |                                     |           |
|                                          |                                  |                                     | v1.0      |

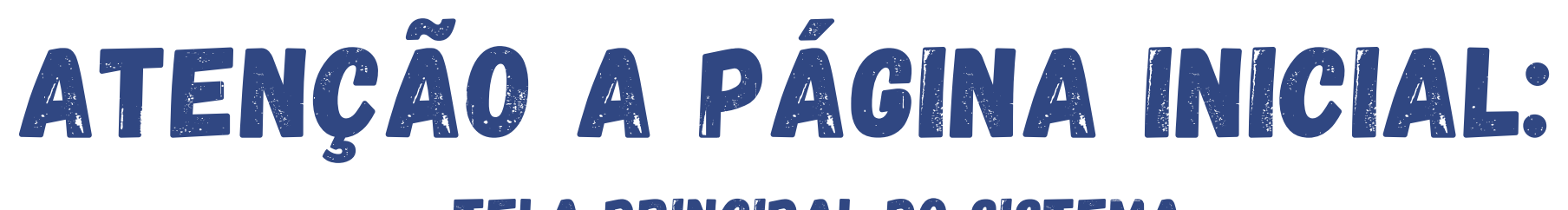

### **TELA PRINCIPAL DO SISTEMA**

### 0 11 Solicitações em Análise Listar todos os registros 🤊

Quando as suas solicitações estiverem constando na lista de fichas em análise no sistema da Prefeitura

Solicitações Concluídas

Listar todos os registros 🔿

Quando as suas solicitações forem concluídas.

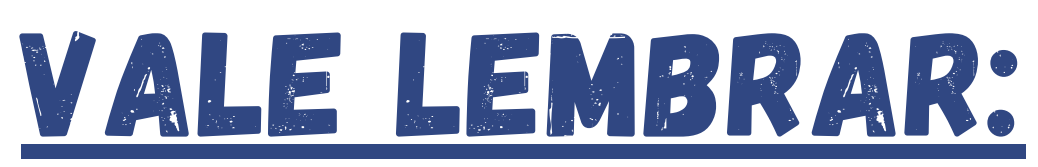

A FICHA INFORMATIVA TEM PRAZO DE VALIDADE DE 6 MESES, APÓS 6 MESES DE SUA EMISSÃO A MESMA PERDE O VALOR E SE TORNA NECESSÁRIO A EMISSÃO DE OUTRA, CASO VOCÊ PRECISE UTILIZAR-SE DO DOCUMENTO NOVAMENTE.

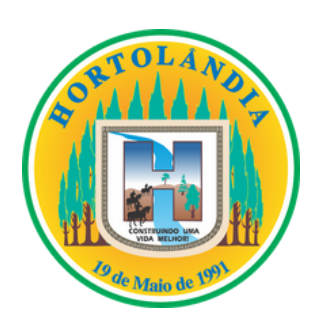

0

Solicitações Com Pendências

### Listar todos os registros 🔿

Quando houver pendência na sua solicitação, seja por falta de documentos ou por informações conflitantes, se isto acontecer, atente-se em verificar o histórico da sua solicitação, pois lá constará uma mensagem (enviada pelos engenheiros responsáveis pelas análises das fichas) relatando o motivo, para que assim você possa fazer as alterações necessárias e prosseguir com a solicitação da mesma.

# ENTENDENDO MINHA FICHA:

O requerente não necessariamente • precisa ser quem está solicitando a ficha, já que as informações do proprietário do imóvel são fornecidas no momento de preenchimento da solicitação da ficha;

Dados do requerente são as informações do dono do Login (acesso na página), não necessariamente do proprietário do lote:

• Dados do imóvel são as informações referentes ao lote, atente-se pois se o motivo da sua solicitação foi requerer um número de endereço para a ligação de água e luz por exemplo, está informação constará como "número predial".

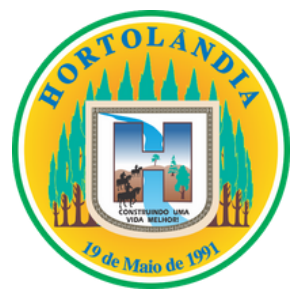

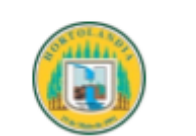

### Dados do Requerente

| Requerente | СР |
|------------|----|
| Endereço   | Nú |

### Dados do Imóvel

Inscrição Imobiliária

Matrícula

### Testada Principal RUA

Finalidade de Uso(s) Residencial

Dados e índices de zoneamento para o imóvel

Lote 24 da guadra 15 do

Zoneamento ZM1

### Descrição Zoneamento

\* Edifícios comerciais que possuam 4 (térreo + 3) ou mais pavimentos, adota-se os índices de R3 (legislação específica). \* As vagas de estacionamento deverão atender a legislação específica, sendo que na ausência da mesma deverá seguir o disposto

na tabela e a seguinte regra:

\* Vaga de estacionamento igual a 12,50m<sup>2</sup> (2,50x5,00m) p/ comércio, serviços, indústrias e institucionais.

\* Permitida Subdivisão com resultante >= 250,00m<sup>2</sup>.

\* Lotes de esquina manter recuo lateral de 2,00m. estacionamento)

| Característica de Uso    | R1             |
|--------------------------|----------------|
| Area Mínima              | 125            |
| Testada Mínima           | 5              |
| Recuo Frontal            | 4              |
| Recuo Lateral            | Х              |
| Recuo Fundos             | Х              |
| Índice de Aproveitamento | 1,2            |
| Taxa de Ocupação         | 0,7            |
| Vagas de Estacionamento  | 1              |
| Descrição Estacionamento | vaga p/unidade |
| Taxa Impermeabilização   | 90             |

### Prefeitura Municipal de Hortolândia

### Secretaria Municipal de Planejamento Urbano

2/2021 Ficha Informativa Protocolo

| F    | Email   |
|------|---------|
|      |         |
| mero | Celular |
|      |         |

| Fins Locatícios<br>Não              | Lote (PU)<br>24 | Quadra (PU)<br>15         | Lado<br>Única Numeração |
|-------------------------------------|-----------------|---------------------------|-------------------------|
| Data da Exp. da Matri<br>14/01/2021 | cula            | Viela<br>NÃO              |                         |
| Número Predial<br>153               | Loteamento      |                           |                         |
|                                     | Atividade Pro   | etendida<br>AÇÃO RESIDENC | IAL                     |

de acordo com o Decreto 4282/2019

\* O recuo frontal deverá ser de 5,00m (cinco metros), no mínimo, guando este for destinado à guarda de veículos (garagem ou

| 2 |  |  |
|---|--|--|
|   |  |  |
|   |  |  |

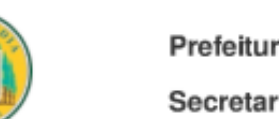

Prefeitura Municipal de Hortolândia Secretaria Municipal de Planejamento Urbano

### ENTENDENDO MINHA FICHA:

- O croqui é a representação do seu lote, na sua quadra;
- "Parecer Técnico" é a posição técnica do engenheiro responsável pela aprovação da sua ficha. Leia atentamente as informações descritas;
- Atente-se para o prazo de validade da sua ficha, está informação está presente no canto inferior esquerdo da sua tela;
- "Responsável" é o profissional que • analisou e aprovou sua ficha informativa.

Croqui

Parecer Técnico

REGULARIZAÇÃO RESIDENCIAL

Data do requerimento: 15/01/2021 Data de emissão: 18/01/2021 Válido até: 18/07/2021

Esta ficha informativa foi emitido em 18/01/2021 e está disponível para consulta no endereço da internet: http://facil.hortolandia.sp.gov.br/ferramentas/validar-documento, informando o código de autenticação abaixo:

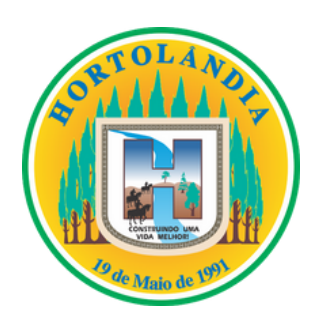

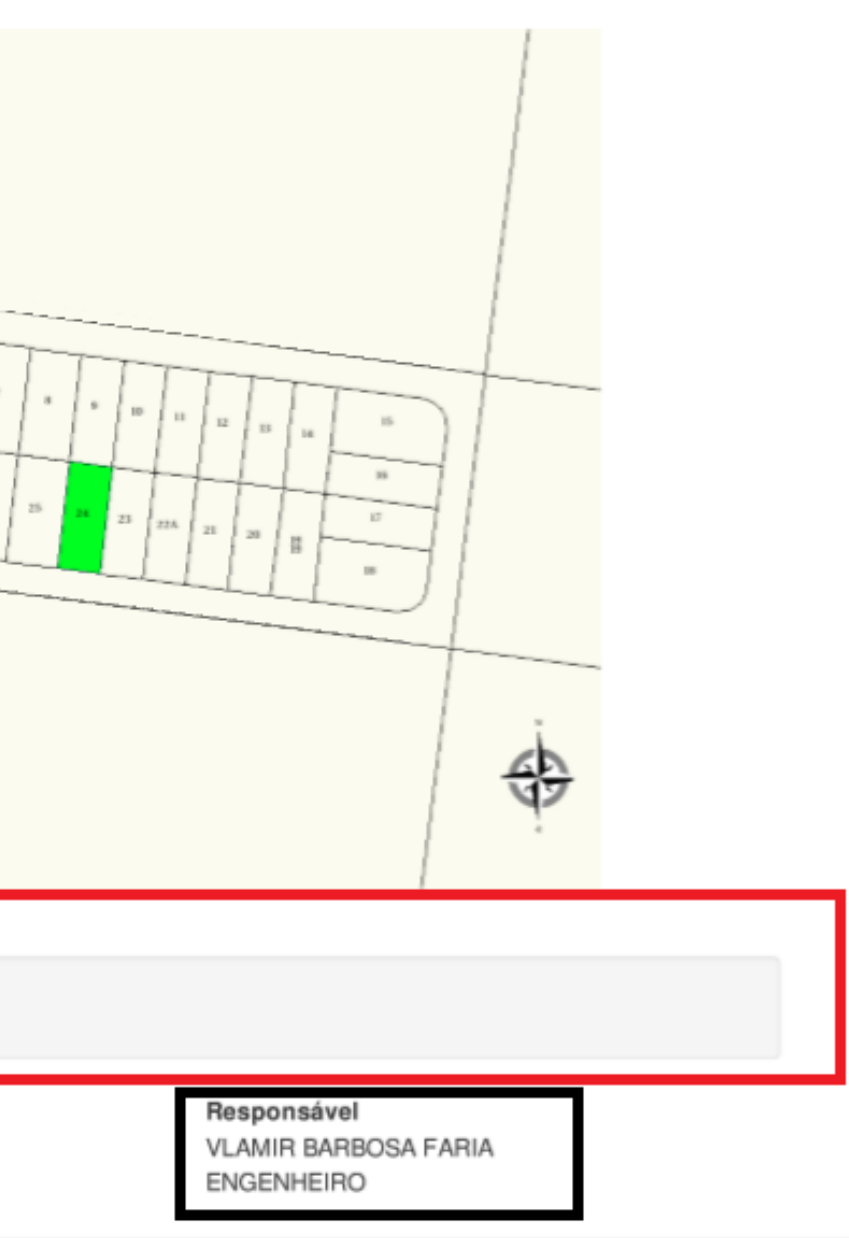